## **DAFTAR GAMBAR**

| Gambar 2-1 Raspberry Pi7                                                        |
|---------------------------------------------------------------------------------|
| Gambar 2-2 Konsep Failover                                                      |
| Gambar 3-1 Topologi Saat Ini                                                    |
| Gambar 3-2 Topologi Usulan 15                                                   |
| Gambar 4-1 Halaman Depan Rapbian Jessie 19                                      |
| Gambar 4-2 Konfigurasi IP Wlan0                                                 |
| Gambar 4-3 Konfigurasi Interface yang Digunakan 20                              |
| Gambar 4-4 Konfigurasi Range IP 21                                              |
| Gambar 4-5 Konfigurasi Hostpad.conf 22                                          |
| Gambar 4-6 Konfigurasi Default Hostpad 22                                       |
| Gambar 4-7 Menjalankan Hostpad 22                                               |
| Gambar 4-8 Jaringan Hotspot yang Dipancarkan 23                                 |
| Gambar 4-9 Pengecekan Modem USB 23                                              |
| Gambar 4-10 Mendeteksi Modem USB 24                                             |
| Gambar 4-11 Konfigurasi wvdial.conf                                             |
| Gambar4-12 Edit nama/etc/sysctl.conf                                            |
| Gambar 4-13 Penambahan iptables NAT 25                                          |
| Gambar 4-14 Save iptables NAT                                                   |
| Gambar 4-15 Penambahan iptables NAT pada interface                              |
| Gambar 4-16 Skrip HTB 27                                                        |
| Gambar 4-17 Permission Skrip HTB 27                                             |
| Gambar 4-18 Menjalankan Skrip HTB 27                                            |
| Gambar 4-19 Skrip Failover                                                      |
| Gambar 4-20 Permission Skrip Failover                                           |
| Gambar 4-21 Menjalankan Skrip Failover 28                                       |
| Gambar 4-22 Tampilan Hotspot "MAP" 29                                           |
| Gambar 4-23 Tampilan IP Address Pengguna 30                                     |
| Gambar 4-24 Multi Client                                                        |
| Gambar 4-25 Tampilan Mengkoneksi Modem USB 31                                   |
| Gambar 4-26 Tampilan Pengecekan pada Client                                     |
| Gambar 4-27 Tampilan Ping pada Client 32                                        |
| Gambar 4-28 Menjalankan Skrip HTB 33                                            |
| Gambar 4-29 Mengkoneksikan Modem USB Pertama 34                                 |
| Gambar 4-30 Menjalankan Skrip Failover                                          |
| Gambar 4-31 Disconnect Modem USB Pertama                                        |
| Gambar 4-32 Notifikasi Perpindahan dari Modem USB Pertama ke Modem USB Kedua 36 |
| Gambar 4-33 Notifikasi Perpindahan dari Modem USB Kedua ke Modem USB Pertama 36 |
| Gambar 4-34 Waktu yang Ditempuh untuk Perpindahan Sumber Jaringan               |
| Gambar 4-35 Pengecekan Ping pada Client                                         |